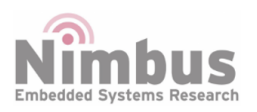

How to create a new Node Reference Design

n-Blocks

## How to create a new Node

## **Table of Contents**

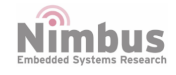

## How to create a new Node

- Goto nStudio server http://www.n-blocks.net/panel.php?p=author, Your Nodes, Upload New
- Define the node Name, Category, Inputs, Outputs, Parameters
- Create 2 files using the provided templates
  - my\_node.h
  - o my\_node.cpp
- Then copy the .h and .cpp files to the directory "mbed\_code" inside your computer [this will not be needed in the future, the 2 files from the server will be automatically downloaded to PC]
- Add the new Node to the imported nodes at http://www.n-blocks.net/panel.php?p=author
- If the studio is running in your PC then restart it to import the new node

## **IMPORTANT NOTICE - PLEASE READ CAREFULLY**

Nimbus Centre reserve the right to make changes, corrections, enhancements, modifications, and improvements to Nimbus Centre products and/or to this document at any time without notice.

All other product or service names are the property of their respective owners.

Information in this document supersedes and replaces information previously supplied in any prior versions of this document.

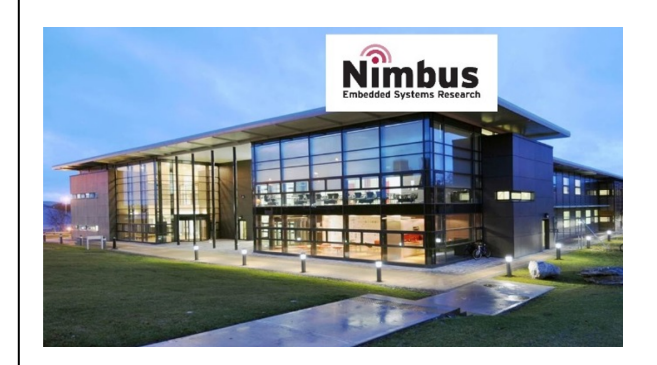

Address: Cork Institute of Technology Campus, Bishopstown, Cork

Phone: (021) 433 5560

© 2019 Nimbus Centre - All rights reserved

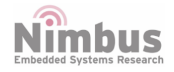